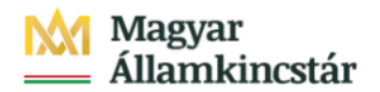

## Magyar Államkincstár

KÖFOP-2.2.5-VEKOP-15-2016-00001 azonosító-számú "Átláthatóság a közpénzek felhasználásánál, államháztartási adattárház" c. kiemelt projekt

#### Integrált Közpénzügyi Rendszer tervezése, fejlesztése és implementációja– IFMIS alprojekt

Felhasználói kézikönyv

Éves zárás - nyitott tételek áthozata - FIORI

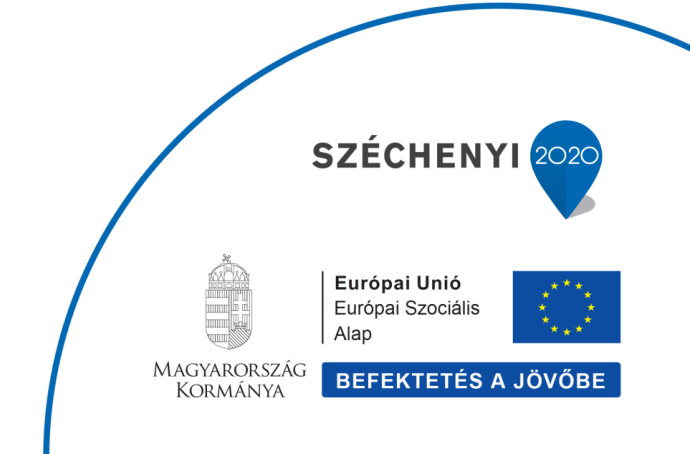

#### Változások Követése

| Verzió-<br>szám: | Változtatás<br>dátuma: | Változtatás<br>oka: | A változások tartalmának<br>rövid leírása: | Végezte: |
|------------------|------------------------|---------------------|--------------------------------------------|----------|
|                  |                        |                     |                                            |          |
|                  |                        |                     |                                            |          |
|                  |                        |                     |                                            |          |
|                  |                        |                     |                                            |          |
|                  |                        |                     |                                            |          |

| Név | Aláírás |
|-----|---------|
|     |         |
|     |         |
|     |         |
|     |         |
|     |         |
|     |         |
|     |         |
|     |         |
|     |         |
|     |         |
|     |         |
|     |         |

Megjegyzés:

### 1. Éves zárás - nyitott tételek áthozata

| Kezdöoldal <del>*</del>                              |                                                          |                                                             |                                                                     |                                                                       |                                                             |                                                                      |                                                                     |                                                                     | Q                                            |
|------------------------------------------------------|----------------------------------------------------------|-------------------------------------------------------------|---------------------------------------------------------------------|-----------------------------------------------------------------------|-------------------------------------------------------------|----------------------------------------------------------------------|---------------------------------------------------------------------|---------------------------------------------------------------------|----------------------------------------------|
| rányzat Finanszi                                     | irozás Kötelezettség                                     | vállalás Pénzforgalo                                        | m Költségkeret-törz                                                 | sadatcsoportok Jóv                                                    | áhagyások Költségk                                          | eret-adatok Költség                                                  | keret-felügyelet Obl                                                | ligó/tény beszámolói                                                | Pénzeszközök előjegyzés >                    |
| Elemi költségvetés<br>11-04, 10 ürlap rög-<br>itése  | Előirányzat módosí-<br>tás intézményi<br>hatáskörben     | Előirányzat módosí-<br>tás fejezeti hatás-<br>körben        | Előirányzat módosí-<br>tás OGY hatáskör-<br>ben                     | Előirányzat módosí-<br>tás Kormány hatás-<br>körben                   | Előirányzat módosí-<br>tás PM hatáskörben                   | Határozat tételek<br>rögzítése                                       | Előirányzat módosí-<br>tás - Fejezeti sarok-<br>számok              | Előirányzat módosí-<br>tás - Középirányítól<br>sarokszámok          | Előirányzat módosí-<br>tás - Struktúraváltás |
| 2                                                    | ž                                                        | ž                                                           | ž                                                                   | ž                                                                     | *1                                                          | -→B                                                                  | → <u>I</u>                                                          | ž                                                                   | <b>*</b>                                     |
| Határozat felhasz-<br>hálások kimutatása             | Előirányzat módosí-<br>tások - WF státusz<br>ríport      | Elemi költségvetés -<br>WF státusz riport                   | Előir. módosítások -<br>Középir. jóváh. vár<br>Középir. jóváhagyásr | Előir. módosítások -<br>Fejezeti jóváh. vár<br>Fejezeti jóváh. alatti | Előir. mód<br>Kincstári jóváh. vár<br>Kincstári jóváhagyásr | Előir. módosítások -<br>Elutasított tételek<br>Elutasított módosítás | Elemi költségvetés -<br>Középir, jóváh, vár<br>Középir, jóváh, váró | Elemi költségvetés -<br>Fejezeti jóváh. vár<br>Fejezeti jóváhagyásr | Előirányzat zárolás                          |
| *                                                    | *                                                        | *                                                           | 0<br>C most                                                         | 40<br>Cmost                                                           | 0<br>C most                                                 | C most                                                               | <b>1</b><br>උmost                                                   | C most                                                              | *                                            |
| Elemi költségvetés<br>8-9 űrlapjainak rög-<br>zítése | Elemi költségvetés<br>8-9 űrlapok - WF<br>státusz riport | Elemi költségvetés<br>8-9 űrlapok -<br>Középírányítói jóváh | Elemi költségvetés<br>8-9 űrlapok -<br>Fejezeti jóváhagyás a        | Előirányzat, határo-<br>zat és finanszírozási<br>bizonylatok listája  | Intézményi előirány-<br>zat módosítás feltől-<br>tése       | KÖR IF: előirányzat<br>karbantartási napló                           | KÖR IF: előirányzat<br>referencia feltőltés<br>napló                | KÖR IF: előirányzat<br>lekérdezés napló                             |                                              |
| ₩.                                                   | *                                                        | 0                                                           | 0                                                                   | *                                                                     | <u>↑</u>                                                    | <u>e</u>                                                             | Ê                                                                   | <u>ش</u>                                                            |                                              |

| Lépés | Művelet                 |
|-------|-------------------------|
| (1)   | Kattintson a(z) gombra. |

|                                         |                                        |                                     |                                     |                                               |                                               |                                              |                                             |                                         | 14                              |
|-----------------------------------------|----------------------------------------|-------------------------------------|-------------------------------------|-----------------------------------------------|-----------------------------------------------|----------------------------------------------|---------------------------------------------|-----------------------------------------|---------------------------------|
| nyzat Finanszi                          | rozás Kötelezettség                    | vállalás Pénzforgalo                | om Költségkeret-tör.                | zsadatcsoportok Jóv                           | áhagyások Költségk                            | eret-adatok Költség                          | keret-felügyelet Obl                        | igó/tény beszámolói                     | Pénzeszközök előjegyzés >       |
| emi költségvetés                        | Előirányzat módosí-                    | Előirányzat módosí-                 | Előirányzat módosí-                 | Előirányzat módosí-                           | Előirányzat módosí-                           | Határozat tételek                            | Előirányzat módosí-                         | Előirányzat módosí-                     | Előirányzat                     |
| -04, 10 ūrlap rög-<br>ése               | tás intézményi<br>hatáskörben          | tás fejezeti hatás-<br>körben       | tás OGY hatáskör-<br>ben            | tás Kormány hatás-<br>körben                  | tás PM hatáskörben                            | rögzítése                                    | tás - Fejezeti sarok-<br>számok             | tás - Középírányítól<br>sarokszámok     | Finanszírozás                   |
|                                         |                                        |                                     |                                     |                                               |                                               |                                              |                                             |                                         | Kötelezettségvállalás           |
| 1                                       | 4                                      | 4                                   | 4                                   | +                                             | 4                                             | 4                                            | 4                                           | 4                                       | Pénzforgalom                    |
| ,                                       |                                        |                                     |                                     |                                               |                                               |                                              |                                             |                                         | Költségkeret-törzsadatcsoportok |
|                                         |                                        |                                     |                                     |                                               |                                               |                                              |                                             |                                         | Jóváhagyások                    |
| itározat felhasz-                       | Előirányzat módosí-                    | Elemi költségvetés -                | Előir. módosítások -                | Előir. módosítások -                          | Előir. mód                                    | Előir. módosítások -                         | Elemi költségvetés -                        | Elemi költségvetés -                    | Költségkeret-adatok             |
| lasok kimutatasa                        | riport                                 | WP statusz riport                   | Középir, jóváhagvásr                | Fejezeti jovan. var<br>Fejezeti jovah, alatti | Kincstari jovan. var<br>Kincstari jóváhadvásr | Elutasított tetelek<br>Elutasított módosítás | Középír, jóváh, váró                        | Fejezeti jovan. var                     | Költségkeret-felügyelet         |
|                                         |                                        |                                     | nocopii pronograzili                | referen freise ansam                          | transfer for a self of the                    |                                              | sourceper portant resource                  | i oleren leveneñjourni                  | Obligó/tény beszámolói          |
|                                         | *                                      | *                                   | 0                                   | 40                                            | 0                                             | 2                                            | 1                                           | 1                                       | Pénzeszközök előjegyzése        |
|                                         | -                                      |                                     | C most                              | C most                                        | Crost                                         | C most                                       | Crnost                                      | C most                                  | Költségvetési törzsadatok       |
| -                                       |                                        |                                     | 81011000                            |                                               |                                               |                                              | 100000000                                   |                                         | Igénylések                      |
| emi költségvetés<br>a űrlapjainak röst. | Elemi költségvetés<br>8-9 úrlanok - WE | Elemi költségvetés<br>8-9 űrlapok - | Elemi költségvetés<br>8-9 ürlanok - | Előirányzat, határo-<br>zat és finanszírozási | Intézményi előirány-<br>zat módosítás feltől- | KÖR IF: előirányzat<br>karbantartási napló   | KÖR IF: előirányzat<br>referencia feltöltés | KÖR IF: előirányzat<br>lekérdezés papló | Költségvetési törzsadatok       |
| ése                                     | státusz riport                         | Középirányítól jóváh                | Felezeti jóváhagyás a               | bizonylatok listája                           | tése                                          | nar burnar tagi tagi b                       | napló                                       | teneroezes nupro                        | Költségkeret-törzsadatcsoportok |
|                                         |                                        | 0                                   | 0                                   |                                               |                                               | 1                                            | 2                                           |                                         | Költségkeret-karbantartás       |
| 6                                       | *                                      | 0                                   | 0                                   | <b>*</b>                                      | <u> </u>                                      | i i i                                        | - E                                         | i i i                                   | Költségkeret-felügyelet         |
|                                         |                                        | C most                              | C most                              |                                               |                                               |                                              |                                             |                                         | Obligó/tény beszámolói          |
|                                         |                                        |                                     |                                     |                                               |                                               |                                              |                                             |                                         | Pénzeszközök előjegyzése        |
| nanszírozás                             |                                        |                                     |                                     |                                               |                                               |                                              |                                             |                                         | Igénylések                      |
|                                         |                                        | The second state                    | Pathological                        |                                               | President and the set                         | The based of                                 | Pre-                                        | Press and and                           | Banki kapcsolat                 |
| rehozás időará-                         | előrehozás nem                         | finManu.Kiutalás                    | finManu.Visszavét                   | megjelenítése                                 | listája létrehozónak                          | Középírányítói                               | Fejezeti                                    | Kincstári                               | Készpénzműveletek               |
| os havi visszapót-                      | időarányos vissza-<br>pótláscal        | Felhalmozási finansz                | Felhalmozási finansz                |                                               |                                               | Középirányítói jóváh                         | Fejezeti jóváhagyás a                       | Kincstári jóváhagyás                    | Alapvető készpénzműveletek      |
|                                         | 14                                     | 12                                  | 24777                               |                                               | 200                                           | 6                                            | 7                                           | 1                                       | Likviditásmenedzsment           |
| à -                                     | Ě.                                     | <b>E</b>                            | è                                   | Č.                                            | Č.                                            | 0                                            | /                                           | 1                                       | Letétek                         |
|                                         |                                        |                                     |                                     |                                               |                                               | C most                                       | C most                                      | C most                                  | Zárás                           |
| halm.biz-ok                             | Felhalm.biz-ok                         | Felhalm. biz-ok                     | Visszaut. biz-ok                    | Visszaut.biz-ok                               | Visszaut.biz-ok                               | Visszaut.biz-ok                              |                                             |                                         | KM modul                        |
| zépir.                                  | fejezeti jövähagyása                   | kincstári                           | módosítása                          | középir.                                      | fejezeti jóváhagyása                          | kincstári                                    |                                             |                                         | U                               |
| halmozási bizonyl                       | Fethatmozasi bizonyt                   | Felhalmozási bizonyl                | visszautatasi bizonyl               | Középírányítói jóváh                          | rejezeti jováhagyás a                         | Kincstári jóváhagyás                         |                                             |                                         |                                 |

| Lépés | Művelet      |       |         |
|-------|--------------|-------|---------|
| (1)   | Kattintson a | Zárás | gombra. |

| yelet Obligó/tény beszám                            | olói Pénzeszközök előjegyzése                                                | lgénylések Bank                                                                                                    | i kapcsolat Készpén                                                                                                    | zműveletek Alapvet                                                                                                    | ő készpénzműveletek                                                                                                    | Likviditásmenedzsment                                                                                                    |
|-----------------------------------------------------|------------------------------------------------------------------------------|----------------------------------------------------------------------------------------------------|----------------------------------------------------------------------------------------------------|----------------------------------------------------------------------------------------------------|----------------------------------------------------------------------------------------------------|----------------------------------------------------------------------------------------------------|
| gleges kötelezett-<br>gvállalás manuá-<br>leépítése | manuális Bizonylattételek<br>lezárása                                        | Bizonylatok lezá-<br>rása                                                                                                    | Éves zárás: nyított<br>tételek áthozata                                                                                                    | Éves zárás: nyitott<br>tételek visszavétele                                                                                                    | Évváltási bizonyla-<br>tok megjelenítése                                                                                                    | Évváltási biz<br>Lánckonzisztencia<br>ellenőrzése                                                                                                    |
| . 2                                                 | ₩                                                                            | *                                                                                                    | <u>ه</u> ۵                                                                                                    | G                                                                                                    | G                                                                                                    | G                                                                                                    |
| H N N N N N N N N N N N N N N N N N N N             | yelet Obligótény beszámu<br>teges kötelezett-<br>vállalás manuá-<br>cépítése | yelet Obligó/tény beszámolói Pénzeszközök előjegyzése<br>Jeges kötelezett-<br>vallalás manuá-<br>eépítése bitelezett-<br>tén bitelezett-<br>tén bitelezetten bitelezett-<br>tén bitelezett-<br>tén bitelezetten bit | velet Obligótlény beszámolói Pénzeszközők előjegyzése Igénylések Bank<br>Jeges kötelezett-<br>vállads manuá-<br>leépítése kezetés anauális Bizonylatótelek Bizonylatok lezá-<br>rása kezetése kezetése kezet | velet Obligóítény beszámolói Pénzeszközök előjegyzése Igénylések Banki kapcsolat Készpén<br>Jeges kötelezett-<br>számanuá-<br>cépítése betelés manuális Bizonylattetelek Bizonylatok lezá-<br>tételek áthozata<br>tételek áthozata | velet Obligó/tény beszámolói Pénzeszközök előjegyzése Igénylések Banki kapcsolat Készpénzműveletek Alapvet<br>Jeges kötelés manuáls leépítése Bizonylattételek Bizonylatok lezá-<br>rása ben képítése bizonylattételek bizonylattételek bizonylatok lezá-<br>rása ben képítése bizonylattételek bizonylattételek | Velet     Obligótény beszámolói     Pénzeszközök előjegyzés     Igénylések     Banki kapcsolat     Készpénzműveletek     Alapvető készpénzműveletek       geges kötelezent-<br>vépítése     Követlés manuális<br>leópítése     Bizonylatók lezá-<br>rása     Éves zárás: nytott<br>tételek átbozata     Éves zárás: nytott<br>tételek útbozata     Éves zárás: nytott<br>tételek útbozata     Éves zárás: nytott<br>tételek útbozata     Éves zárás: nytott<br>tételek útbozata     Éves zárás: nytott<br>tételek útbozata     Éves zárás: nytott<br>tételek útbozata     Éves zárás: nytott<br>tételek útbozata     Éves zárás: nytott<br>tételek útbozata     Éves zárás: nytott<br>tételek útbozata     Éves zárás: nytott<br>tételek útbozata     Éves zárás: nytott<br>tételek útbozata     Éves zárás: nytott<br>tételek útbozata     Éves zárás: nytott     Éves zárás: nytott </td |

| Lépés | Művelet                                                      |
|-------|--------------------------------------------------------------|
| (1)   | Kattintson az Éves zárás: nyitott tételek áthozata csempére. |

| 🤗 Kezdőoldal 🦉 Zárási munkák: nyított tétel 🗴 📑                  |
|------------------------------------------------------------------|
| Zárási munkák: nvitott tételek áthozata                          |
|                                                                  |
| Mentés változatként… Változat hívása… Programdokumentáció Több 🗸 |
| Déssüre i kör                                                    |
| Penzugyi kor:                                                    |
| * Kuldo gazdasagi ev: 2020                                       |
| KVM-kontírozások korlátozása                                     |
|                                                                  |
|                                                                  |
|                                                                  |
|                                                                  |
|                                                                  |
|                                                                  |
| Korlátozás attrihútumok szerint                                  |
|                                                                  |
| Valiozariev.                                                     |
| Rizonylatszintek korlátozása                                     |
|                                                                  |
|                                                                  |
|                                                                  |
|                                                                  |
| FI-bizonvlatok                                                   |
| Gazd év Elhizl szám.                                             |
|                                                                  |
| Folvamatvezérlés                                                 |
| Tesztfutás: 🗸                                                    |
| Lefutás dialógussal:                                             |
| Bizonvlatok zárolása: 🗸                                          |
| Részletes lista Lavout:                                          |
| Rendelk.állás-ell.: Ellenőrzés                                   |
|                                                                  |
|                                                                  |
|                                                                  |
| Lépés Művelet                                                    |

Adja meg azt a gazdasági évet, amelyből át szeretné hozni a bizonylattételeket az új évre.

(1)

| 🤗 Kezdőoldal 🤗 Zárási munkák: nyitot    | tt tétel × []           |
|-----------------------------------------|-------------------------|
| Zárási munkák: nyitott te               | ételek áthozata         |
| Mentés változatként Változat hívása Pro | gramdokumentáció Több 🗸 |
| Pénzügyi kör:                           | МАК                     |
| * Küldő gazdasági év:                   | 2020                    |
| KVM-kontírozások korlátozása            |                         |
| Forrás:                                 | · · ·                   |
| Ktgkeret-per.:                          |                         |
| ÁHT-T azonosító:                        |                         |
| Rovat:                                  |                         |
| 2 ÁHT-I azonosító:                      |                         |
|                                         | 3                       |
| Korlátozás attribútumok szerint         |                         |
| KVM-kontírozás többszöri szelekciój     | a Változatnév:          |
|                                         |                         |
| Bizonylatszintek korlátozása            |                         |
| Ért.típ:                                | ÷                       |
| Vállalat:                               | ÷                       |
| Bizonylatszám:                          |                         |
|                                         |                         |
| FI-bizonylatok                          |                         |
| Gazd.év FI-bizl.szám:                   |                         |
|                                         |                         |
| Folyamatvezérlés                        |                         |
| Tesztfutás:                             |                         |
| Lefutás dialógussal:                    |                         |
| Bizonylatok zárolása:                   |                         |
| ✓ Részletes lista                       | Layout:                 |
| Rendelk.állás-ell.:                     | Ellenőrzés V            |

| Lépés | Művelet                                                 |
|-------|---------------------------------------------------------|
| (1)   | Szükség szerint adjon meg szűrést ÁHT-T-re vonatkozóan. |
| (2)   | Szükség szerint adjon meg szűrést Rovatra vonatkozóan.  |
| (3)   | Szükség szerint adjon meg szűrést ÁHT-I-re vonatkozóan. |

| Kezdőoldal                                                                                                    | C Zarasi munkak: nyitott tetei X                                                                                                    |
|----------------------------------------------------------------------------------------------------|----------------------------------------------------------------------------------------------------|
| K SAP Zárás                                                                                                    | i munkák: nyitott tételek áthozata                                                                                                    |
| Mentés változatként Vá                                                                                                    | ltozat hívása Programdokumentáció Több 🗸                                                                                                    |
|                                                                                                    | Pénzügyi kör: MAK                                                                                                    |
|                                                                                                    | * Küldő gazdasági év: 2020                                                                                                    |
| VM-kontírozások korlátozá:                                                                                                   | sa                                                                                                    |
|                                                                                                    | Forrás:                                                                                                    |
|                                                                                                    | Ktgkeret-per.:                                                                                                    |
|                                                                                                    | ÁHT-T azonosító:                                                                                                    |
|                                                                                                    | Rovat:                                                                                                    |
|                                                                                                    | ÁHT-I azonosító:                                                                                                    |
| Korlátozás attribútumok s                                                                                                    | zerint                                                                                                    |
| Korlátozás attribútumok s<br><sup>1</sup> KVM-kontíroz<br>bizonylatszintek korlátozása                                       | zerint<br>ás többszöri szelekciója Változatnév:                                                                                                    |
| Korlátozás attribútumok s                                                                                                    | zerint<br>ás többszöri szelekciója Változatnév:                                                                                                    |
| Korlátozás attribútumok s                                                                                                    | zerint<br>ás többszöri szelekciója Változatnév:                                                                                                    |
| Korlátozás attribútumok s                                                                                                    | zerint<br>ás többszöri szelekciója Változatnév:<br>Ért. típ:<br>Váltalat:<br>Bizonylatszám:                                                                                            |
| Korlátozás attribútumok s<br><sup>1</sup> KVM-kontíroz<br>izonylatszintek korlátozása<br>FI-bizonylatok                      | zerint<br>ás többszöri szelekciója Változatnév:<br>Ért.típ:<br>Vállalat:<br>Bizonylatszám:<br>C                                                                                        |
| Korlátozás attribútumok s                                                                                                    | zerint<br>ás többszöri szelekciója Változatnév:<br>Ért.típ:<br>Váltalat:<br>Bizonylatszám:<br>Gazd.év FI-bizL.szám:                                                                    |
| Korlátozás attribútumok s<br><sup>1</sup> KVM-kontíroz<br>iizonylatszintek korlátozása<br>FI-bizonylatok                     | zerint<br>ás többszöri szelekciója Változatnév:<br>Ért.típ:<br>Vállalat:<br>Bizonylatszám:<br>Gazd.év FI-bizI.szám:                                                                    |
| Korlátozás attribútumok s<br>KVM-kontíroz<br>Bizonylatszintek korlátozása<br>FI-bizonylatok                                  | zerint<br>ás többszöri szelekciója Változatnév:<br>Ért.típ:<br>Váltalat:<br>Bizonylatszám:<br>Gazd.év FI-bizL.szám:<br>Tesztfutás:                                                     |
| Korlátozás attribútumok s<br><sup>1</sup> KVM-kontíroz<br>Bizonylatszintek korlátozása<br>FI-bizonylatok<br>Solyamatvezérlés | zerint<br>ás többszöri szelekciója Változatnév:<br>Ért.típ:<br>Váltalat:<br>Bizonylatszám:<br>Gazd.év FI-bizl.szám:<br>Tesztfutás:<br>Lefutás dialógussal:                             |
| Korlátozás attribútumok s<br>KVM-kontíroz<br>Bizonylatszintek korlátozása<br>FI-bizonylatok<br>folyamatvezérlés              | zerint<br>ás többszöri szelekciója Változatnév:<br>Ért. típ:<br>Váltalat:<br>Bizonylatszám:<br>Gazd. év FI-bizL.szám:<br>Tesztfutás:<br>Elefutás dialógussal:<br>Bizonylatok zárolása: |
| Korlátozás attribútumok s<br>KVM-kontíroz<br>Bizonylatszintek korlátozása<br>FI-bizonylatok<br>Solyamatvezérlés              | zerint<br>ás többszöri szelekciója Változatnév:<br>Ért.típ:<br>Váltalat:<br>Bizonylatszám:<br>Gazd.év FI-bizI.szám:<br>Tesztfutás:<br>Bizonylatszám:<br>Layout:<br>Layout:             |

| Lépés | Művelet                                                     |
|-------|-------------------------------------------------------------|
| (1)   | Szükség szerint adjon meg szűrést értéktípusra vonatkozóan. |

| Kezdőoldal               | Zárási munkák: nyitott tétel ×         |              |             |
|--------------------------|----------------------------------------|--------------|-------------|
| < SAP Z                  | árási munkák: nyitott tételek áthozata |              | Q 8         |
| Mentés változatként      | Változat hívása Programdokumentáció T  | bb ~         | befejezés   |
|                          | Discound lote: MAK                     |              |             |
|                          | * Küldő gazdasági év: 2020             |              |             |
|                          |                                        |              |             |
| KVM-kontírozások korlá   | itozása                                |              |             |
|                          | Forrás:                                | ×            |             |
|                          | Ktgkeret-per.:                         |              |             |
|                          | AHT-T azonosító:                       |              |             |
|                          | Novac:                                 |              |             |
|                          | 7041-1 azonosito.                      |              |             |
| Korlátozás attribútum    | nok szerint                            |              |             |
| <sup>⇒</sup> KVM-ko      | ntírozás többszöri szelekciója         | Változatnév: |             |
|                          |                                        |              |             |
| Bizonylatszintek korláto | zása                                   |              |             |
|                          | Ért.típ:                               | - <b>d</b>   |             |
|                          | Vállalat:                              |              |             |
|                          | Bizonytatszam:                         |              |             |
| FI-bizonylatok           |                                        |              |             |
|                          | Gazd.év FI-bizl.szám:                  |              |             |
|                          |                                        |              |             |
| Folyamatvezérlés         |                                        |              |             |
|                          | Tesztfutás: 🗹                          |              |             |
|                          | Lefutás dialógussal:                   |              |             |
| Réculates lista          | Bizonytatok zárolása: 🗹                |              |             |
| rescretes usta           | Rendelk állás-ell.: Ellenőrzés         |              |             |
|                          |                                        |              | 17.6 market |
|                          |                                        |              | vegrena     |

| Lépés | Művelet                                          |
|-------|--------------------------------------------------|
| (1)   | Megadhatók konkrét áthozandó bizonylatszámok is. |

| 🍊 Kezdőoldal 🧖 Zárási munkák: nyított tétel × 📑                                                                       |
|----------------------------------------------------------------------------------------------------|
| < SAP Zárási munkák: nyitott tételek áthozata                                                                         |
| Mentés változatként Változat hívása Programdokumentáció Több 🗸                                                        |
| Pénzügyi kör: MAK                                                                                                    |
| Karao Baragadh An                                                                                                    |
| KVM-kontírozások korlátozása                                                                                          |
| Forrás:     -:     □ <sup>2</sup> Ktgkeret-per.:     -:     □ <sup>2</sup> ÁHT-T azonosító:     -:     □ <sup>2</sup> |
|                                                                                                    |
|                                                                                                    |
| Korlátozás attribútumok szerint                                                                                       |
| □*     KVM-kontírozás többszöri szelekciója     Változatnév:                                                          |
|                                                                                                    |
| Bizonylatszintek korlátozása                                                                                          |
| Ért.típ:                                                                                                    |
| Vállalat:                                                                                                    |
| Bizonylatszám: 2220000219 -:                                                                                          |
|                                                                                                    |
| H-bizonylatok                                                                                                    |
| Gazd.ev H-Dizi.szam:                                                                                                  |
| Folyamatvezérlés                                                                                                    |
| Tesztíutás: 🔽                                                                                                    |
| Lefutás dialógussal:                                                                                                  |
| Bizonylatok zárolása: 🔽                                                                                               |
| Részletes lista     Layout:                                                                                           |
| Rendelk.állás-ell.: Ellenőrzés                                                                                        |
|                                                                                                    |

| Lépés | Művelet                                                                                                    |
|-------|----------------------------------------------------------------------------------------------------|
| (1)   | Adjon meg egy vagy több bizonylatszámot.                                                                                                    |
| (2)   | A többszörös szelekció gomb segítségével megadható több egyedi bizonylatszám, vagy több bizonylatszám intervallum, illetve medható egy vagy több kizárandó bizonylatszám vagy bizonylatszám intervallum. |

| 🔿 🥖 https://dev     | vskac00.tcs.allemkin.cstra.gov.hu/4300/ssp/bc/u2/fb/sap-cleint=5008sap-lenguage=HUFBudgetarjAccountingClosingTesk-canyoveFMOpentems?sap-ui-tech-hint=GUI 🔹 🖨 🖒   Keesés. | P- 合合卷(   |
|---------------------|----------------------------------------------------------------------------------------------------|-----------|
| ezdőoldal           | 🧭 Zárási munkák nyitott tétel 🛪 🔯                                                                                                    |           |
| < SAP               | Zárási munkák: nyított tételek áthozata                                                                                                    | ٩ ٤       |
| lentés változatként | Válitozat hívása Programdokumentáció Tobb 🗸                                                                                                    | befejezés |
|                     | Pénzögi kor: MAK                                                                                                    |           |
|                     | * Kildő gaztasági év: 2020                                                                                                    |           |
| A-kontírozások ko   | orlátozása                                                                                                    |           |
|                     | Fornás:                                                                                                    |           |
|                     | Kigkeret-per:                                                                                                    |           |
|                     | ÁHT-T azonosító: - D <sup>*</sup>                                                                                                    |           |
|                     | Rovat:                                                                                                    |           |
|                     | ÁHT-I azonosító:                                                                                                    |           |
| orlátozás attribút  | itumok szerint                                                                                                    |           |
| _→ KVM-             | # kontirozás többszöri szelekciója Változatnév:                                                                                                    |           |
| nylatszintek korlá  | tátozása                                                                                                    |           |
|                     | Éntip: -: 0*                                                                                                    |           |
|                     | Vállalat:                                                                                                    |           |
|                     | Bizonylatszám: 222000219 -                                                                                                    |           |
| l-bizonylatok       |                                                                                                    |           |
|                     | Gazd év Fi-bizt szám:                                                                                                    |           |
| ramatuazárlás       | 0                                                                                                    |           |
| uniurrezencə        | Tesztínás:                                                                                                    |           |
|                     | Lefutás dialógunsal:                                                                                                    |           |
|                     | Bizenylatok zárolása:                                                                                                    |           |
| Részletes lista     | Layout                                                                                                    |           |
|                     | Rendelik.dl.lis-ell.: Ellenőrzés                                                                                                    |           |

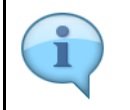

Ha a tesztfutás checkbox be van jelölve, a rendszer listázza a áthozandó bizonylatszámokat, elvégzi a tételek vizsgálatát, és kijelzi az esetleges hibaüzeneteket. Ha a tesztfutás nincsen bejelölve, akkor éles futás történik, azaz hibátlan bizonylattételek esetén a tétel áthozat meg is történik.

| Lépés | Művelet                                                                                          |
|-------|--------------------------------------------------------------------------------------------------|
| (1)   | Először hagyja bejelölve a tesztfutás lehetőséget.                                               |
| (2)   | A lefutásvezérléshez kapcsolódó jelölőmezőjét hagyja úgy bejelölve, ahogy a rendszer felajánlja. |
| (3)   | Kattintson a Végrehajtás gombra.                                                                 |

| ))                           | 🕘 https:                    | ://devsl | kac00.tcs.i | llamkincs<br>Tristal a | lar.gov.k | tu:4430            | 0/sap/ | bc/ui2 | 'flp?sap<br>I | -client | = 5008k          | iap-lan | guage=  | HU#Budge  | etaryAccoi | untingClosin | gTask-carryo | rverFMOpe | enitems?sap-ui-te      | ch-hint=GUI |  | * | ⊟ C Kere | és    |                                     |           |     | ۰ م | ) ŵ |         |
|------------------------------|-----------------------------|----------|-------------|------------------------|-----------|--------------------|--------|--------|---------------|---------|------------------|---------|---------|-----------|------------|--------------|--------------|-----------|------------------------|-------------|--|---|----------|-------|-------------------------------------|-----------|-----|-----|-----|---------|
| £2000108                     | SAP                         | 7        | Zárási      | nunkál                 | : nvite   | nyitott<br>ott té: | elek   | átho   | tata          |         |                  |         |         |           |            |              |              |           |                        |             |  |   |          |       |                                     |           |     |     | Q   | 8       |
| a, 1                         | A 3                         | Ŧ        | 7           | ε [                    |           | 5                  | 2      | 'n     |               | Ę       | 5 1              | 5       | ii)     | Több 🗸    | /          |              |              |           |                        |             |  |   |          |       |                                     |           |     | Q 🖶 | bet | tejezés |
| énzügy<br>Sazdasá<br>V-bizor | yi kör<br>ági év<br>nylatok | szám     | a           |                        |           |                    |        |        |               | 1       | MAK<br>2020<br>1 |         |         |           |            |              |              |           | Dátur<br>Időpo<br>Módu | nt<br>sz    |  |   |          | Ē     | 2021.11.2<br>19.31.38<br>Tesztfutár | 2         |     |     |     |         |
| lapló: I                     | nyitott                     | tétele   | k áthoz     | ita                    |           |                    |        |        |               |         |                  |         |         |           |            |              |              |           |                        |             |  |   |          |       |                                     |           |     |     |     |         |
| zl.szám                      |                             | Téte     | Nont.s      | Sti                    | tus K     | ontíro             | záskiv | álaszt |               |         |                  | Nyito   | tt össz | ig PKP-bi | en         | Ny. össi     | zeg TP-ben   | TPN       | Értéktípus sz          | övege       |  |   | Ref. SzE | Váll. | Gazd                                | Küldő led | ger | PH  | k K | Fe      |
|                              |                             |          |             |                        |           |                    |        |        |               |         |                  |         |         |           |            |              |              |           |                        |             |  |   |          |       |                                     |           |     |     |     |         |
|                              |                             |          |             |                        | _         | _                  | _      |        |               |         |                  |         | _       | _         | _          | _            | _            |           |                        |             |  |   |          |       |                                     |           |     |     |     |         |

| Lépés | Művelet                                                                                                    |
|-------|----------------------------------------------------------------------------------------------------|
|       | Ha a státusz oszlop zöld zégyzetet tratalmaz, a tételhez nem merült fel hiba.                                                                                                    |
| (1)   | Ha sárga háromszöget tartalmaz az oszlop , akkor a tétel csak figyelemeztető üzenetet tartalmaz.<br>Ettől a funkció végrehajtható.<br>Ha a tétel sorában piros lámpa szerepel, akkor a bizonylatáthozat hibaüzenetet tartalmaz, arra a tételre<br>vonatkozóan az áthozat nem hajtható végre. |
| (2)   | A rendszer jelzi, hogy tesztfutás történt.                                                                                                    |
| (3)   | A képernyőn való navigálásához használja a gördítősávot.                                                                                                    |

| 🥝 Kezdőoldal                               | <u>6</u> 2          | árási munkák: nyított tétel × | <b>(</b> )       |                    |           |      |                            |                             |                            |                                      |   |   |
|--------------------------------------------|---------------------|-------------------------------|------------------|--------------------|-----------|------|----------------------------|-----------------------------|----------------------------|--------------------------------------|---|---|
| < 5                                        | 👽 Zárási mu         | unkák: nyitott tételek átl    | iozata           |                    |           |      |                            |                             |                            |                                      |   | Q |
| ۹ 2                                        | Ψ 7 Σ               | 8 G 🖂 🔨                       | 6 <b>B</b>       | 🖏 👔 Tobb 🗸         |           |      |                            |                             |                            |                                      | ٩ | - |
| Pénzügyi kö<br>Gazdasági é<br>ÉV-bizonylat | r<br>v<br>ok száma  |                               | MAK<br>2020<br>1 |                    |           |      | Dátum<br>Idöpont<br>Módusz |                             |                            | 2021.11.25<br>13.31.38<br>Tesztfutás |   |   |
| Napló: nyito                               | ut tételek áthozata |                               |                  |                    |           |      | Inc                        |                             |                            |                                      |   |   |
| Bizl.szám                                  | Tétel Kont.s        | özpont Fogadó rovat           |                  | Fogadó funkcióter. | F KP      | Fjt. | Á K K Jelent.szöv.         |                             |                            |                                      |   |   |
| 2220000219                                 | 1                   | K313                          |                  | 246356             | 2012/2012 |      | X Éves költségkei          | et túllépve 172.250 HUF (Ki | incstår szabad keret ell.) | ) értékkel 00001 bizonylattételhez   |   |   |
|                                            |                     |                               |                  |                    |           |      |                            |                             | <u>n</u>                   |                                      |   |   |

| Lépés | Művelet                                                                                                    |
|-------|----------------------------------------------------------------------------------------------------|
| (1)   | Látható, hogy a tételhez csak szabad keret ellenőrzéshez kapcsolódó figyelmeztető üzenet jelent meg. Ettől az<br>áthozat végrehajtható. |
| (2)   | Kilépéshez kattintson a gombra.                                                                                                    |

| [2] Kezdőoldal [2] Zárási munkák: nyított tétel × [1]                                                           |
|----------------------------------------------------------------------------------------------------|
| Zárási munkák: nyitott tételek áthozata                                                                         |
| Mentés változatként Változat hívása Programdokumentáció Több $\sim$                                             |
| Pénzügyi kör: MAK                                                                                               |
| * Kūldő gazdasági év: 2020                                                                                      |
| KVM-kontírozások korlátozása                                                                                    |
| Enrráe de la companya de la companya de la companya de la companya de la companya de la companya de la companya |
| Ktgkeret-per.:                                                                                                  |
| ÁHT-T azonosító:                                                                                                |
| Rovat:                                                                                                    |
| ÁHT-I azonosító: _: _:                                                                                          |
| Korlátozás attribútumok szerint                                                                                 |
| r → KVM-kontírozás többszöri szelekciója Változatnév:                                                           |
|                                                                                                    |
| Bizonylatszintek korlátozása                                                                                    |
| Ért.típ:                                                                                                    |
| Vállalat:                                                                                                    |
| Bizonylatszám: 2220000219 -:                                                                                    |
| FI-bizonylatok                                                                                                  |
| Gazd.év Fl-bizl.szám:                                                                                           |
|                                                                                                    |
| Folyamatvezérlés                                                                                                |
| Tesztfutás: 🔽                                                                                                   |
| Lefutás dialógussa 1                                                                                            |
| Bizonylatok zárolása: 🔽                                                                                         |
| Részletes lista     Layout:                                                                                     |
| Rendelk.állás-ell.: Ellenőrzés                                                                                  |
|                                                                                                    |

| Lépés | Művelet                                                                             |  |  |  |  |  |  |  |
|-------|-------------------------------------------------------------------------------------|--|--|--|--|--|--|--|
|       | A szelekciós képernyőn vegye ki a jelölést a tesztfutás mezőből. Ehhez kattintson a |  |  |  |  |  |  |  |
| (1)   | mezőre: Tesztfutás: 🔽                                                               |  |  |  |  |  |  |  |

| rdöoldal            | Zirási munkál: nyitott tétel ×                    |          |
|---------------------|---------------------------------------------------|----------|
| < SAP               | Zárási munkák: nyitott tételek áthozata           | ٩ ٨      |
| antés változatként. | t Változat hívása Programdokumentáció Több $\vee$ | befejezé |
|                     | Pérzügyi kor: MAK                                 |          |
|                     | * Küldő gazdaségi év: 2020                        |          |
| -kontírozások k     | korlátozása                                       |          |
|                     | Forrás:                                           |          |
|                     | Kigkerei-per.                                     |          |
|                     | AHT-T azonositó:                                  |          |
|                     | Rovat.                                            |          |
|                     | ÁHT-i azonstító:                                  |          |
|                     |                                                   |          |
| rlátozás attribú    | útumok szerint                                    |          |
| □ <sup>*</sup> KVN  | M-kontirozás többszöri szelekciója Változatnév:   |          |
|                     |                                                   |          |
| nylatszintek korl   | rlátozása                                         |          |
|                     | Entip: -:                                         |          |
|                     | Vállalat: -: 🗳                                    |          |
|                     | Bizonylatszám: 222000219 -:                       |          |
|                     |                                                   |          |
| -bizonylatok        |                                                   |          |
|                     | Gazd.dv Fi-bizl.szám:                             |          |
|                     |                                                   |          |
| amatvezérlés        |                                                   |          |
| [                   | Tesztlutás:                                       |          |
|                     | Lefutás dialógussal:                              |          |
|                     | Bizonylatok zárolása: 🗹                           |          |
| Részletes lista     | Layout                                            |          |
|                     | Rendelk Allásedi - Filenőrzés                     |          |

| Lépés | Művelet                          |
|-------|----------------------------------|
| (1)   | Kattintson a Végrehajtás gombra. |

| 🕤 🕣 🥖 https://devskaci                               | c00.tcs.allamkincstar.gov.hu:44300/sap/bc/ui2/flp?sap | p-client=500&sap-language=HU#BudgetaryAcco | untingClosingTask-carryoverFMOpenItems?sap-ui-tech-hint=GUI | - 🗎 C   Keresés                  | Q   |
|------------------------------------------------------|-------------------------------------------------------|--------------------------------------------|-------------------------------------------------------------|----------------------------------|-----|
| Zá                                                   | Cárási munkák: nyitott tételek áthozata               |                                            |                                                             |                                  |     |
| α ≜ ⊽ ⊽                                              | 7 Σ Β Ο 12 % @                                        | 🐻 🖏 🖬 Több 🗸                               |                                                             |                                  | Q ( |
| Pénzügyi kör<br>Gazdasági év<br>ÉV-bizonylatok száma |                                                       | MAK<br>2020<br>1                           | Dátum<br>Idópont<br>Módusz                                  | 2021.11.25<br>Less Ruis<br>1     |     |
| Napló: nyított tételek á                             | áthozata                                              |                                            | 80                                                          |                                  |     |
| ízl.szám Tétel H                                     | Kont.s Státus Kontírozáskiválaszt.                    | Nyitott összeg PKP-ben                     | Ny. összeg TP-ben TPN Értéktípus szövege                    | Ref. SzE Váll. Gazd Küldő ledger |     |
| 220000219 1                                          | A                                                     | 10.250-                                    | 10.250- HUF Végl.kötelezettségváll.                         | MAK Fizetési költségkeret        |     |
|                                                      |                                                       |                                            |                                                             |                                  |     |
|                                                      |                                                       |                                            |                                                             |                                  |     |

| Lépés | Művelet                                                                 |
|-------|-------------------------------------------------------------------------|
| (1)   | A rendszer jelzi, hogy éles futás történt.                              |
| (2)   | A státusz jelzés jelentése megegyezik a tesztfutásnál ismertetettekkel. |
| (3)   | A képernyőn való navigáláshoz használja a görgetősávot.                 |

| icitali 🦉 2                                | Zárási munkák: nyitott tétel. | × 📑                |              |                    |                            |       |                                                                                                    |   |
|--------------------------------------------|-------------------------------|--------------------|--------------|--------------------|----------------------------|-------|----------------------------------------------------------------------------------------------------|---|
| < SAP Zárási mu                            | unkák: nyitott tételel        | k áthozata         |              |                    |                            |       |                                                                                                    | Q |
| Δ V Σ Σ                                    | 5 6 2                         | ∿ ⊞ 16             | Banda Topp ∧ |                    |                            |       | ٩                                                                                                    | - |
| rügyi kör<br>Jasági év<br>izonylatok száma |                               | MAK<br>2020<br>1   |              |                    | Dátum<br>Időpont<br>Módusz |       | 2021.11.25<br>13.34.16<br>Eles Autis                                                                 |   |
| ló: nyitott tételek áthozata               | 3                             |                    |              |                    |                            |       |                                                                                                    |   |
| ám Tétel Kont.s                            | F. pü.alap                    | Fogadó pü. központ | Fogadó rovat | Fogadó funkcióter. | F KP Fjt                   | Á K K | . Jelent.szöv.                                                                                       |   |
| 00219 1                                    | 012 TECH                      | 246345             | К313         | 246356             | 2012/2012                  | x     | Éves költségkeret túllépve 172.250 HUF (Kincstár szabad keret ell.) értékkel 00001 bizonylattételhez |   |
|                                            |                               |                    |              |                    |                            |       |                                                                                                    |   |

| Lépés | Művelet                                                                      |
|-------|------------------------------------------------------------------------------|
| (1)   | A rendszer éles futásban is kiírja a figyelmeztető vagy hibaüzenet szövegét. |

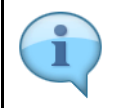

Mivel éles futás történt, azokra a tételekre, amelyek nem tartalmaznak hibaüzenetet, megtörtént az áthozat. Ezt ellenőrizhetjük úgy, hogy megjelenítjük a bizonylattételhez kapcsolódó kísérőbizonylatokat, ahol a küldő gazdasági évre vonatkozóan meg kell jelenjen egy leíró tétel 0300 összegfajtával, míg az új évben megjelenik egy új tétel 0350 összegfajtával.

| 2                                                    | Kezdőol   | ldal    |           | 0         | 🦉 Zárási munkák: nyitott tétel 🗴 🚺     |         |  |     |        |                  |         |     |                   |     |                         |                           |   |
|------------------------------------------------------|-----------|---------|-----------|-----------|----------------------------------------|---------|--|-----|--------|------------------|---------|-----|-------------------|-----|-------------------------|---------------------------|---|
|                                                      | <         | S       | P         | Zárási m  | árási munkák: nyitott tételek áthozata |         |  |     |        |                  |         |     |                   |     |                         |                           |   |
|                                                      | ୍ଦ୍       | =       | Ŧ         | γ Σ       |                                        | Ð       |  | ABC | ⊞      | 曝                | 畼       | i   | Több ∨            |     |                         |                           |   |
| Pénzügyi kör<br>Gazdasági év<br>ÉV-bizonylatok száma |           |         |           |           |                                        |         |  |     |        | MAI<br>2020<br>1 | <<br>0  |     |                   |     | D<br>Iti<br>M           | látum<br>Jópont<br>Iódusz |   |
|                                                      | Napló     | : nyito | tt tétele | k áthozai | а                                      |         |  |     |        |                  |         |     |                   |     |                         |                           |   |
| E                                                    | Bizl.szái | m       | Téte      | el Kont.s | . ozáskiv                              | álaszt. |  |     | Nyitot | t összeg         | g PKP-b | en  | Ny. összeg TP-ben | TPN | Értéktípus szövege      |                           | F |
| 4                                                    | 22000     | 0219    |           | 1         |                                        |         |  |     |        |                  | 10.25   | i0- | 10.250-           | HUF | Végl.kötelezettségváll. |                           |   |
|                                                      |           | 1       |           |           |                                        |         |  |     |        |                  |         |     |                   |     |                         |                           |   |

| Lépés | Művelet                                      |
|-------|----------------------------------------------|
| (1)   | Kattintson a megjelenítendő bizonylatszámra. |

# 2. Bizonylattétel kísérőbizonylatainak megjelenítése ellenőrzés céljából

| <i>e</i> Kezdőolda | I                                                                                                    | <i> V</i> égl. kötelezett | ségvállalás 🛛 🖄 📑      |               |        |             |        |              |            |               |            |               |      |    |  |
|--------------------|----------------------------------------------------------------------------------------------------|---------------------------|------------------------|---------------|--------|-------------|--------|--------------|------------|---------------|------------|---------------|------|----|--|
| <                  | Végl. kötelezettségvállalás megjelenítése Áttekintőkép                                                  |                           |                        |               |        |             |        |              |            |               |            |               |      |    |  |
| Összes k           | Összes kijelölése Összes kijelölés törlése Bizonylatfej hosszú szövege Objektum-szolgáltatások 🗸 Több 🗸 |                           |                        |               |        |             |        |              |            |               |            |               |      |    |  |
|                    | Bizonylatszám: 2220000219 🖉 Könyvelve Bizonylatdátum: 2021.09.23                                        |                           |                        |               |        |             |        |              |            | R             | eferencia: | ZÁRÁS TESZTOO | 4    |    |  |
|                    | Bizonylatfajt                                                                                           | a: 21 Vég                 | eges kötváll általános | ŀ             | Conyve | lési dáturr | 2020.  | 12.01        |            |               |            |               |      |    |  |
|                    | Vállala                                                                                                 | t: MAK Mag                | yar Államkincstár      | P             | énznen | n/árfolyarr | HUF    |              |            |               |            |               |      |    |  |
| В                  | lizonylatszöve                                                                                          | g:                        |                        |               |        |             |        |              |            |               |            |               |      |    |  |
|                    | Pénznen                                                                                                 | n: HUF                    |                        |               |        |             |        |              |            |               |            |               |      |    |  |
|                    | Teljes össze                                                                                            | g:                        | 10.250                 |               |        |             |        |              |            |               |            |               |      |    |  |
|                    | 2. referenci                                                                                            | a:                        |                        |               |        |             |        |              |            |               |            |               |      |    |  |
| Bizony             | /l.tételek                                                                                              |                           |                        |               |        |             |        |              |            |               |            |               |      |    |  |
| Té                 | Teljes ös                                                                                               | Eredeti összeg            | Szöveg                 | Kötelezettség | Kö     | Rovat       | ÁHT-I  | Esedékes.dát | Várh.telj. | Ktgkeret-per. | ÁНТ-Т      | Külső sorszám | K.év | IK |  |
| 1                  | 10.250                                                                                                  | 10.250                    |                        |               | 0      | К313        | 246356 | 2020.12.31   | 2020.12.31 | 2012/2012     | 246345     | 1             | 2020 | 12 |  |
|                    |                                                                                                    |                           |                        |               |        |             |        |              |            |               |            |               |      |    |  |
|                    |                                                                                                    |                           |                        |               |        |             |        |              |            |               |            |               |      |    |  |
|                    |                                                                                                    |                           |                        |               |        |             |        |              |            |               |            |               |      |    |  |

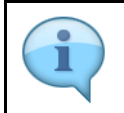

Megjelentek a kiválasztott végleges kötelezettségvállalás bizonylat adatai.

| Lépés | Művelet                     |                       |         |
|-------|-----------------------------|-----------------------|---------|
| (1)   | Kattintson a(z) <b>Több</b> | Több $\smallsetminus$ | gombra. |

| 🥖 Kezdőoldal 🥔 Végl. kötelezettségvállalás 🛪 📑                                      |                      |               |                   |                     |               |                                                           |             |                 |      |    |
|-------------------------------------------------------------------------------------|----------------------|---------------|-------------------|---------------------|---------------|-----------------------------------------------------------|-------------|-----------------|------|----|
| Keyele kötelezettségvállalás megjelenítése Átt                                      | tekintőkép           |               |                   |                     |               |                                                           |             |                 |      |    |
| Összes kijelölése Összes kijelölés törlése Bizonylatfej hosszú szöveg               | ge Objekt            | um-szc        | lgáltatá          | sok 🗸               | Több 🗸        |                                                           |             |                 |      |    |
| Bizonylatszám: 2220000219 👌 Könyvelve                                               | Megsz                | akítás<br>lat |                   | (                   | Escape)       |                                                           | Referencia: | ZÁRÁS TESZTOO   | 4    |    |
| Bizonylatfajta: 21 Végleges kötváll általános<br>Vállalat: MAK Magvar Államkincstár | Feldolg              | gozás         |                   |                     | >             |                                                           |             |                 |      |    |
| Bizonylatszöveg:                                                                    | Ugrás<br>Kiegés      | zítések       |                   |                     | >             |                                                           |             |                 |      |    |
| Pénznem: HUF<br>Teljes összeg: 10.250                                               | Környe<br>Rends:     | zet<br>zer    |                   |                     | >             | Módosítási bizonylatok ><br>Objektumkapcsolatok (Ctrl+F8) |             |                 |      |    |
| 2. referencia:                                                                      | Segítse              | ég            |                   |                     | >             | Felhasználás alakulása (Shift+F8)                         |             |                 |      |    |
| Té Teljes ös Eredeti összeg Szöveg Köt                                              | GUI-m<br>telezettség | űvelete<br>Kö | k és -be<br>Rovat | éállítások<br>ÁHT-I | ><br>Esedékes | Ertékkorrekciók<br>Ellenőrzési üzenetek                   | Ант-т       | . Külső sorszám | K.év | IK |
| 1 10.250 10.250                                                                     |                      | 0             | К313              | 246356              | 2020.1        | Kísérőbizonylatok                                         | 24634       | 5 1             | 2020 | 12 |
|                                                                                     |                      |               |                   |                     |               | Eredeti bizonylat                                         |             |                 |      |    |
|                                                                                     |                      |               |                   |                     |               | <u> </u>                                                  |             |                 |      |    |
|                                                                                     |                      |               |                   |                     |               |                                                           |             |                 |      |    |
|                                                                                     |                      |               |                   |                     |               |                                                           |             |                 |      |    |

| Lépés | Művelet                                                     |
|-------|-------------------------------------------------------------|
| (1)   | Válassza a Több / Környezet / Kísérőbizonylatok menüpontot. |

| ö | Rovat | ÁHT-I E  |             | A bizonylatok li  | stája a : | számvitelben      |   | × | , | IK |
|---|-------|----------|-------------|-------------------|-----------|-------------------|---|---|---|----|
|   | к313  | 246356 2 | Bizonylatok | a számvitelben    |           |                   |   |   | 0 | 12 |
|   |       |          | Bizonylat   | Objektumtípus szö | ivege     |                   |   |   |   |    |
|   |       |          | 2220000219  | KVM-bizonylat     |           |                   |   |   |   |    |
|   |       |          | 200000143   | Obligóáthozat-biz | l.        |                   |   |   |   |    |
|   |       |          |             | 1                 |           |                   |   |   |   |    |
|   |       |          |             |                   | ୍         | Eredeti bizonylat | đ | × |   |    |
|   |       |          |             |                   |           |                   |   |   |   |    |

| Lépés | Művelet                                                                                             |
|-------|----------------------------------------------------------------------------------------------------|
| (1)   | Az áthozat bizonylatok külön bizonylatszámon jelennek meg. Kattintson az Obligóáthozat-bizl. sorra. |

| -1 E  |             | A bizonylatok listája a számvitelben 🛛 🗙 | ;<br>/ IP |
|-------|-------------|------------------------------------------|-----------|
| 356 2 | Bizonylatok | a számvitelben                           | 20 1      |
|       | Bizonylat   | Objektumtípus szövege                    |           |
|       | 2220000219  | KVM-bizonylat                            |           |
|       | 200000143   | Obligóáthozat-bizl.                      |           |
|       |             |                                          |           |
|       |             |                                          |           |
|       |             |                                          |           |
|       |             |                                          |           |
|       |             |                                          |           |
|       |             |                                          |           |
|       |             | 🔍 Eredeti bizonylat 🖶 🗙                  |           |
|       |             |                                          |           |

| Lépés | Művelet                 |
|-------|-------------------------|
| (1)   | Kattintson a(z) gombra. |

|                              |                  |          | 🧭 Évi    | áltási bizo | onylatok r | negje  | ×      |         |    |   |        |        |             |      |          |            |           |           |         |       |                  |      |   |  |           |             |
|------------------------------|------------------|----------|----------|-------------|------------|--------|--------|---------|----|---|--------|--------|-------------|------|----------|------------|-----------|-----------|---------|-------|------------------|------|---|--|-----------|-------------|
| < 5                          | AP .             | Évvá     | iltási b | izonyla     | tok me     | gjelen | iítése |         |    |   |        |        |             |      |          |            |           |           |         |       |                  |      |   |  |           |             |
| a 1                          | Ŧ                | 8        | Σ        | 8           | 6          |        | ^₽     | ۲       | 暍  | 騔 | i      | Kísérő | ibizonylato | ak T | öbb 🗸    |            |           |           |         |       |                  |      |   |  |           |             |
| Pénzügyi kö                  | r:               |          |          |             |            |        |        |         | MA | к |        |        |             |      |          |            | ÉV        | bizlok sz | áma:    |       |                  |      | 1 |  |           |             |
|                              |                  |          |          |             |            |        |        |         |    |   |        |        |             |      |          |            |           |           |         |       |                  |      |   |  |           |             |
|                              |                  |          |          |             |            |        |        |         |    |   |        |        |             |      |          |            |           |           |         |       |                  |      |   |  |           |             |
|                              |                  |          |          |             |            |        |        |         |    |   |        |        |             |      |          |            |           |           |         |       |                  |      |   |  |           |             |
|                              |                  |          |          |             |            |        |        |         |    |   |        |        |             |      |          |            |           |           |         |       |                  |      |   |  |           |             |
| Évváltási bi                 | zonylato         | k        |          |             |            |        |        |         |    |   |        |        |             |      |          |            |           |           |         |       |                  |      |   |  |           |             |
| Évváltási bi<br>ÉV-bizl.szám | zonylato<br>Küld | k<br>V É | V-v.biz  | L F         | Ref.b.szá  | m      | BnkT   | Ref. Sz | :E | т | tel Ka | nt.s   | Oszt        | Szám | Ref.műv. | Log.rendsz | KVM bzl.s | z Té      | t Váll. | Gazd. | . Értéktípus szó | wege |   |  | Nyitott ö | sszeg PKP-b |

|  | i | Megjelennek a bizonylathoz kapcsolódó áthozatbizonylat adatai. |
|--|---|----------------------------------------------------------------|
|--|---|----------------------------------------------------------------|

| Lépés | Művelet |
|-------|---------|
|-------|---------|

| Lépés | Művelet                                       |
|-------|-----------------------------------------------|
| (1)   | Kilépéshez kattintson a <b>Vissza</b> gombra. |

|          |             | A bizonylatok listája a számvitelben | × | 1 |    |
|----------|-------------|--------------------------------------|---|---|----|
| AHT-I E  |             |                                      |   | 1 | IK |
| 246356 2 | Bizonylatok | a számvitelben                       |   | 0 | 12 |
|          | Bizonylat   | Objektumtípus szövege                |   |   |    |
|          | 2220000219  | KVM-bizonylat                        |   |   |    |
|          | 200000143   | Obligoathozat-bizl.                  |   |   |    |
|          |             | ्र – 2 deti bizonylat 🖷              | × |   |    |

| Lépés | Művelet                                      |        |
|-------|----------------------------------------------|--------|
| (1)   | Kattintson duplán a 2220000219 KVM-bizonylat | sorra. |
| (2)   | Kattintson a(z) gombra.                      |        |

| < SAP                                                                                                    | Biz                                                   | conylati na                                                                                       | pló                                                  |     |                                    |                                                        |                     |                |     |                                      |                                          |                                              |                                                    |                                                             |                                     |                                     |     |       |                                           |                       |                             |                                                        |                                                      |
|----------------------------------------------------------------------------------------------------|-------------------------------------------------------|---------------------------------------------------------------------------------------------------|------------------------------------------------------|-----|------------------------------------|--------------------------------------------------------|---------------------|----------------|-----|--------------------------------------|------------------------------------------|----------------------------------------------|----------------------------------------------------|-------------------------------------------------------------|-------------------------------------|-------------------------------------|-----|-------|-------------------------------------------|-----------------------|-----------------------------|--------------------------------------------------------|------------------------------------------------------|
| liválasztás 🖷                                                                                                 | 0 A                                                   | . <b>T</b>                                                                                        | Σ Υ                                                  | ۶×۲ | 8 D                                | ⊠ ^ъ                                                   | ۲                   | 暍              | ₿ ( | i Szel                               | lekciók Több                             | vp ∼ qr                                      |                                                    |                                                             |                                     |                                     |     |       |                                           |                       |                             |                                                        |                                                      |
| Bizonylati                                                                                                    | napl                                                  | ó                                                                                                 |                                                      |     |                                    |                                                        |                     |                |     |                                      |                                          |                                              |                                                    |                                                             |                                     |                                     |     |       |                                           |                       |                             |                                                        |                                                      |
| 'énzügyi kör<br>tovat éve<br>Rovat<br>λHT-T azonosíté<br>Forrás                                               | MAK<br>2021                                           |                                                                                                   |                                                      |     |                                    |                                                        |                     |                |     |                                      |                                          |                                              |                                                    |                                                             |                                     |                                     |     |       |                                           |                       |                             |                                                        |                                                      |
| /onus                                                                                                    |                                                       |                                                                                                   |                                                      |     |                                    |                                                        |                     |                |     |                                      |                                          |                                              |                                                    |                                                             |                                     |                                     |     |       |                                           |                       |                             |                                                        |                                                      |
| Layout                                                                                                    | /DEMC                                                 | 2                                                                                                 |                                                      |     |                                    |                                                        |                     |                |     |                                      |                                          |                                              |                                                    |                                                             |                                     |                                     |     |       |                                           |                       |                             |                                                        |                                                      |
| Rtgkeret-per.<br>Layout<br>Felhasználó<br>Dátum / időpont                                                     | /DEM<br>S_RO<br>2021.1                                | O<br>MANA<br>1.25 13:36:3                                                                         | 32                                                   |     |                                    |                                                        |                     |                |     |                                      |                                          |                                              |                                                    |                                                             |                                     |                                     |     |       |                                           |                       |                             |                                                        |                                                      |
| rtgkeret-per.<br>Layout<br>Felhasználó<br>Dátum / időpont<br>ef.b.szám                                        | /DEM<br>S_RO<br>2021.1<br>Tétel É                     | O<br>MANA<br>I1.25 13:36::<br>rtéktípus szö                                                       | 32<br>vege                                           |     | Òsszegfjta                         | Összegfajta                                            |                     |                |     | KVM-J                                | kö.dt. Pe                                | ,61 z                                        | Fiz. ktgke                                         | ret Rovat                                                   | ÁHT-T                               | ÁHT-I                               | E S | zöveg | KP                                        | КР1 *                 | KP2                         | Esedékes.dát                                           | Várh.telj.                                           |
| rtgxeret-per.<br>Layout<br>Felhasználó<br>Dátum / időpont<br>ef.b.szám<br>220000219                           | /DEM<br>S_RO<br>2021.1<br>Tétel É                     | O<br>MANA<br>11.25 13:36:<br>rtéktípus szö<br>fégl.kötelezet                                      | 32<br>vege<br>tségváll.                              |     | Összegfjta<br>2100                 | Összegfajta<br>Eredeti                                 |                     |                |     | KVM-9<br>2020.1                      | kö.dt. Pe<br>12.01 1                     | <sup>5</sup> er = 12                         | Fiz. ktgke                                         | ret Rovat                                                   | Áнт-т<br>246345                     | ÁHT-I<br>246356                     | E S | zöveg | KP<br>2012/2012                           | KP1 *                 | KP2<br>2012                 | Esedékes.dát<br>2020.12.31                             | Várh.telj.<br>2020.12.31                             |
| Rtgkeret-per.<br>Layout<br>Felhasználó<br>Dátum / időpont<br>ef.b.szám<br>220000219<br>220000219              | /DEM<br>S_RO<br>2021.<br>Tétel É<br>1 V<br>1 V        | O<br>MANA<br>11.25 13:36:<br>rtéktípus szö<br>régl.kötelezet<br>égl.kötelezet                     | 32<br>vege<br>tségváll.<br>tségváll.                 |     | Összegfjta<br>D100<br>3300         | Összegfajta<br>Eredeti<br>Áthozat előz                 | ő év (ob            | ligó)          |     | KVM-9<br>2020.:<br>2020.:            | kö.dt. Pe<br>12.01 1<br>12.31 1          | Per =<br>12<br>16                            | Fiz. ktgke<br>10.2<br>10.3                         | ret Rovat<br>50- K313<br>50- K313                           | ÁHT-T<br>246345<br>246345           | ÁHT-I<br>246356<br>246356           | E S | zöveg | KP<br>2012/2012<br>2012/2012              | KP1 *<br>2012         | KP2<br>2012<br>2012         | Esedékes.dát<br>2020.12.31<br>2020.12.31               | Várh.telj.<br>2020.12.31<br>2020.12.31               |
| Rtgkeret-per.<br>Layout<br>Felhasználó<br>Dátum / időpont<br>220000219<br>220000219<br>220000219              | /DEM<br>S_RO<br>2021.<br>Tétel É<br>1 V<br>1 V        | O<br>MANA<br>11.25 13:36:<br>rtéktípus szö<br>régl.kötelezet<br>régl.kötelezet<br>égl.kötelezet   | 32<br>vege<br>Tségváll.<br>tségváll.                 | [   | Összegfjta<br>2100<br>2300<br>3350 | Összegfajta<br>Eredeti<br>Áthozat előz<br>Áthozat köv. | ő év (ob<br>év (obl | ligó)<br>igó)  |     | KVM-8<br>2020.:<br>2021.0            | kö.dt. Pe<br>12.01 1<br>12.31 1<br>01.01 | Per =<br>12<br>16                            | Fiz. ktgke<br>10.2<br>10.2                         | ret Rovat<br>50- K313<br>150 K313<br>50- K313               | ÁHT-T<br>246345<br>246345<br>246345 | ÁHT-I<br>246356<br>246356<br>246356 | E S | zöveg | KP<br>2012/2012<br>2012/2012<br>2012/2012 | KP1 *<br>2012         | KP2<br>2012<br>2012<br>2012 | Esedékes.dát<br>2020.12.31<br>2020.12.31<br>2020.12.31 | Várh.telj.<br>2020.12.31<br>2020.12.31<br>2020.12.31 |
| Ktgkeret-per.<br>Layout<br>Felhasználó<br>Dátum / időpont<br>'ef.b.szám<br>220000219<br>220000219             | /DEM<br>S_RO<br>t 2021.1<br>Tétel É<br>1 V<br>1 V     | O<br>MANA<br>11.25 13:36:<br>'ŕtéktípus szö<br>/égl.köteleze!<br>'égl.kötelezet<br>'égl.kötelezet | 32<br>vego<br>Itségváll.<br>tségváll.<br>tségváll.   | [   | Összegfita<br>0100<br>0300<br>0350 | Összegfajta<br>Eredeti<br>Áthozat előz<br>Áthozat köv. | δ év (obl           | ligó)<br>igó)  |     | KVM-8<br>2020.:<br>2021.1<br>1       | kö.dt. Pe<br>12.01 1<br>12.31 1<br>01.01 | Per =<br>12<br>16<br>1<br>•                  | Fiz. ktgke<br>10.2<br>10.2<br>10.2<br>10.2         | ret Rovat<br>50- K313<br>50- K313<br>50- K313<br>50-        | ÁHT-T<br>246345<br>246345<br>246345 | ÁHT-I<br>246356<br>246356<br>246356 | E S | zöveg | KP<br>2012/2012<br>2012/2012<br>2012/2012 | KP1 *<br>2012<br>2012 | KP2<br>2012<br>2012<br>2012 | Esedékes.dát<br>2020.12.31<br>2020.12.31<br>2020.12.31 | Várh.telj.<br>2020.12.31<br>2020.12.31<br>2020.12.31 |
| Kgkerei-per.<br>Layout<br>Pelhasználó<br>Dátum / időpont<br>wf.b.szám<br>220000219<br>220000219<br>220000219  | /DEM<br>S_RO<br>t 2021.1<br>Tétel é<br>1 V<br>1 V     | O<br>IMANA<br>11.25 13:36:<br>İrtéktípus szö<br>/égl.kötelezei<br>/égl.kötelezei                  | 32<br>ivego<br>Itségváll.<br>Itségváll.<br>Tségváll. | [   | Összegfjta<br>0100<br>0300<br>0350 | Összegfajta<br>Eredeti<br>Áthozat előz<br>Áthozat köv. | öév (obl            | iligó)<br>ïgó) | ~   | KVM-3<br>2020.:<br>2021.1            | kö.dt. P4<br>12.01 1<br>12.31 1<br>01.01 | <sup>2</sup> er =<br>12<br>16<br>1<br>•<br>• | Fiz. ktgke<br>10.2<br>10.3<br>10.2<br>10.2<br>10.2 | ret Rovat<br>50- K313<br>50- K313<br>50- K313<br>50-<br>50- | ÁHT-T<br>246345<br>246345<br>246345 | ÁHT-I<br>246356<br>246356<br>246356 | E S | zöveg | KP<br>2012/2012<br>2012/2012<br>2012/2012 | KP1 *<br>2012<br>2012 | KP2<br>2012<br>2012<br>2012 | Esedékes.dát<br>2020.12.31<br>2020.12.31<br>2020.12.31 | Várh.telj.<br>2020.12.31<br>2020.12.31<br>2020.12.31 |
| Agacret-per.<br>Layout<br>Felhasználó<br>Dátum / időpont<br>10f.b.szám<br>220000219<br>220000219<br>220000219 | /DEM<br>S_RO<br>2021.<br>Tétel é<br>1 \<br>1 \<br>1 \ | O<br>IMANA<br>11.25 13:36:<br>Értéktípus szö<br>/égl.kötelezei<br>/égl.kötelezei                  | 32<br>ivego<br>Itségváll.<br>Itségváll.              | [   | Összegfjta<br>0100<br>0300<br>0350 | Összegfajta<br>Eredeti<br>Áthozat előz<br>Áthozat köv. | ið év (obl          | iligó)<br>igó) | ~   | KVM-3<br>2020<br>2020<br>2021.0<br>1 | kö.dt. Pe<br>12.01 1<br>12.31 1<br>01.01 | <sup>2</sup> er =<br>12<br>16<br>1<br>•      | Fiz. ktgke<br>10.2<br>10.3<br>10.2<br>10.2<br>10.2 | ret Rovat<br>50- K313<br>150 K313<br>50- K313<br>50-<br>50- | ÁHT-T<br>246345<br>246345<br>246345 | ÁHT-1<br>246356<br>246356<br>246356 | E S | zöveg | KP<br>2012/2012<br>2012/2012<br>2012/2012 | KP1 *<br>2012<br>2012 | KP2<br>2012<br>2012<br>2012 | Esedékes.dát<br>2020.12.31<br>2020.12.31<br>2020.12.31 | Várh.telj.<br>2020.12.31<br>2020.12.31<br>2020.12.31 |

| Lépés | Művelet                                                                                                    |
|-------|----------------------------------------------------------------------------------------------------|
| (1)   | Létrejött egy tétel az eredetivel ellentétes előjelű összeggel 0300 összegfajtával az eredeti gazdasági évben. |

| Kezdőoldal                                         |                    | 🩆 Bizi                                 | onylati na                       | pló                  |     | ×                    |       |                      |                                |                 |                   |   |    |                                        |               |                     |                                  |                            |                            |       |                                     |      |                      |                                        |                                                      |
|----------------------------------------------------|--------------------|----------------------------------------|----------------------------------|----------------------|-----|----------------------|-------|----------------------|--------------------------------|-----------------|-------------------|---|----|----------------------------------------|---------------|---------------------|----------------------------------|----------------------------|----------------------------|-------|-------------------------------------|------|----------------------|----------------------------------------|------------------------------------------------------|
| < 💁                                                |                    | Bizonylati ı                           | napló                            |                      |     |                      |       |                      |                                |                 |                   |   |    |                                        |               |                     |                                  |                            |                            |       |                                     |      |                      |                                        |                                                      |
| Kiválasztás                                        | 64                 | <b>A V</b>                             | $\nabla$                         | Σ                    | 1×1 | 6                    | ß     |                      | ∿                              | 8               | 暍                 | 暍 | ũ. | Szelekciók                             | Több 🗸        |                     |                                  |                            |                            |       |                                     |      |                      |                                        |                                                      |
| Bizonyla                                           | ti nap             | oló                                    |                                  |                      |     |                      |       |                      |                                |                 |                   |   |    |                                        |               |                     |                                  |                            |                            |       |                                     |      |                      |                                        |                                                      |
| Pénzügyi kör<br>Rovat éve<br>Rovat<br>ÁHT-T azonos | MAI<br>202<br>sító | с<br>1                                 |                                  |                      |     |                      |       |                      |                                |                 |                   |   |    |                                        |               |                     |                                  |                            |                            |       |                                     |      |                      |                                        |                                                      |
| Ktgkeret-per.<br>Layout                            | /DE                | мо                                     |                                  |                      |     |                      |       |                      |                                |                 |                   |   |    |                                        |               |                     |                                  |                            |                            |       |                                     |      |                      |                                        |                                                      |
| Felhasználó<br>Dátum / időpo                       | S_F<br>202         | IOMANA<br>1.11.25 13:3                 | 6:32                             |                      |     |                      |       |                      |                                |                 |                   |   |    |                                        |               |                     |                                  |                            |                            |       |                                     |      |                      |                                        |                                                      |
| Ref.b.szám                                         | Tétel              | Értéktípus s                           | zövege                           |                      |     | Össze                | gfjta | Össz                 | egfajta                        |                 |                   |   |    | KVM-kö.dt.                             | Per           | = Fiz. ktgk         | eret Rovat                       | ÁHT-T                      | ÁHT-I                      | E Szö | veg KP                              | KP1  | KP2                  | Esedékes.dát                           |                                                      |
|                                                    |                    |                                        |                                  |                      |     |                      |       |                      |                                |                 |                   |   |    |                                        |               |                     |                                  |                            |                            |       |                                     |      |                      |                                        | Várh.telj.                                           |
| 2220000219                                         | 1                  | Végl.kötele                            | zettségv                         | áll.                 |     | 0100                 |       | Ered                 | eti                            |                 |                   |   |    | 2020.12.01                             | 12            | 10.3                | 50- K313                         | 246345                     | 246356                     |       | 2012/2012                           | 2012 | 2012                 | 2020.12.31                             | Várh.telj.<br>2020.12.31                             |
| 2220000219<br>2220000219                           | 1                  | VégLkötele<br>VégLkötele               | zettségv<br>zettségv             | áll.<br>áll.         |     | 0100                 |       | Ered<br>Átho         | eti<br>zat előző               | 5év (c          | ibligó)           |   |    | 2020.12.01<br>2020.12.31               | 12<br>16      | 10.2                | 50- K313<br>250 K313             | 246345<br>246345           | 246356<br>246356           |       | 2012/2012                           | 2012 | 2012<br>2012         | 2020.12.31<br>2020.12.31               | Várh.telj.<br>2020.12.31<br>2020.12.31               |
| 2220000219<br>2220000219<br>2220000219             | 1                  | VégLkötele<br>VégLkötele<br>VégLkötele | zettségv<br>zettségv<br>zettségv | áll.<br>áll.<br>áll. |     | 0100<br>0300<br>0350 |       | Ered<br>Átho<br>Átho | eti<br>zat előző<br>zat köv. ( | ōév (d<br>év (d | ibligó)<br>bligó) |   |    | 2020.12.01<br>2020.12.31<br>2021.01.01 | 12<br>16<br>1 | 10.2<br>10.<br>10.2 | 50- K313<br>250 K313<br>50- K313 | 246345<br>246345<br>246345 | 246356<br>246356<br>246356 |       | 2012/2012<br>2012/2012<br>2012/2012 | 2012 | 2012<br>2012<br>2012 | 2020.12.31<br>2020.12.31<br>2020.12.31 | Várh.telj.<br>2020.12.31<br>2020.12.31<br>2020.12.31 |

| Lépés | Művelet                                                                                                  |
|-------|----------------------------------------------------------------------------------------------------|
| (1)   | Létrejött egy tétel az eredetivel megegyező előjelű összeggel 0350 összegfajtával az új gazdasági évben. |

| Attps://d      | levskac00.tcs.allamkincstar. <b>gov.hu</b> |
|----------------|--------------------------------------------|
| 🧉 Kezdőoldal   | <i>e</i> Bizonylati napló                  |
| < 542          | ,<br>Bizonylati napló                      |
| Kiválasz 1 📫   | ≞ ₹ γ Σ                                    |
| <b>D'</b> 1 (' |                                            |
| Lénés Művelet  |                                            |

| Lépés | Művelet                                         |
|-------|-------------------------------------------------|
| (1)   | A listából való kilépéshez kattintson a gombra. |

| : ÁHT-I E |             | A bizonylatok listája | a számvitelben    | ×   | / IK |
|-----------|-------------|-----------------------|-------------------|-----|------|
| 246356 2  | Bizonylatok | a számvitelben        |                   |     | 0 12 |
|           | Bizonylat   | Objektumtípus szövege |                   |     |      |
|           | 2220000219  | KVM-bizonylat         |                   |     |      |
|           | 200000143   | Obligóáthozat-bizl.   |                   |     |      |
|           |             |                       |                   |     |      |
|           |             |                       |                   |     |      |
|           |             |                       |                   |     |      |
|           |             |                       |                   |     |      |
|           |             |                       |                   |     |      |
|           |             |                       |                   |     |      |
|           |             | Ø                     | Fradati bizanulat | e 🗸 |      |
|           |             | ্র                    | Eredeti bizonytat |     |      |
|           |             |                       |                   | Y   | 1)   |
|           |             |                       |                   |     |      |

| Lépés | Művelet                 |
|-------|-------------------------|
| (1)   | Kattintson az 🔀 gombra. |

| 🥌 Kezdőoldal  | <i> V</i> égl. köt   | elezettségvállalás × 📑            |                         |            |  |
|---------------|----------------------|-----------------------------------|-------------------------|------------|--|
| < 547         | Végl. kötelezet      | tségvállalás megjelenítése Átteki | ntőkép                  |            |  |
| Összes 1 lése | Összes kijelölés tör | lése Bizonylatfej hosszú szövege  | Objektum-szolgáltatásol | <∽ Több∨   |  |
| Bizonylatsz   | zám: 2220000219      | ठ Könyvelve                       | Bizonylatdátum:         | 2021.09.23 |  |
| Bizonylatf    | ajta: 21             | Végleges kötváll általános        | Könyvelési dátum:       | 2020.12.01 |  |
| Válla         | alat: MAK            | Magyar Államkincstár              | Pénznem/árfolyam:       | HUF        |  |
| Bizonylatszö  | veg:                 |                                   |                         |            |  |
| Pénzn         | em: HUF              |                                   |                         |            |  |
| Teljes öss    | zeg:                 | 10.250                            |                         |            |  |
| 2. referer    | ncia:                |                                   |                         |            |  |

| Lépés | Művelet                                                       |
|-------|---------------------------------------------------------------|
| (1)   | Bizonylatmegjelenítésből való kilépéshez kattintson a gombra. |

| Kezdőoldal                                 | 🦻 Zár                               | Zá<br>rási mur | rási munkák: nyit<br>nkák: nyított | tt tétel × | )<br>ozata |                   |         |    |        |             |     |                    |                  |          |      |      |                            |        | Q, 8          |
|--------------------------------------------|-------------------------------------|----------------|------------------------------------|------------|------------|-------------------|---------|----|--------|-------------|-----|--------------------|------------------|----------|------|------|----------------------------|--------|---------------|
| ९ ≞                                        | ₹ 7                                 | Σ              | B 0                                | ⊠ ^t       |            | 8                 | 暍       | i  | Több 🗸 |             |     |                    |                  |          |      |      |                            | ٩      | 💮 befejezés   |
| Pénzügyi kör<br>Gazdasági év               |                                     |                |                                    |            |            | MA<br>203         | K<br>20 |    |        |             |     |                    | Dátum<br>Idópont |          |      |      | 2021.11.25<br>13:34:16     |        | 6             |
| ÉV-bizonylatok                             | k száma                             |                |                                    |            |            | 1                 |         |    |        |             |     |                    | Módusz           |          |      |      | Eles futás                 |        |               |
| EV-bizonylatoł                             | k száma<br>tételek át               | thozata        |                                    |            |            | 1                 |         |    |        |             |     |                    | Módusz           |          |      |      | Eles futás                 |        |               |
| V-bizonylato)<br>Napló: nyított<br>zl.szám | k száma<br>: tételek át<br>Tétel Ki | thozata        | ozáskiválaszt.                     |            | N          | 1<br>yitott össze | g PKP-b | en | Ny. ös | szeg TP-ber | TPN | Értéktipus szövege | Módusz           | Ref. SzE | VálL | Gazd | Eles futás<br>Küldő ledger | PH k K | Fogadó ledger |

| Lépés | Művelet               |           |
|-------|-----------------------|-----------|
| (1)   | Kattintson a befejezé | s gombra. |

| 🔼 🔿 🖉 https://dougland | Were situation to an institution in the ND Matrix attest with the same and all the statest accounts of train Techer Techer Teche | GIII - A A    | e Verende | X           |
|------------------------|----------------------------------------------------------------------------------------------------|---------------|-----------|-------------|
| Kezdőoldal             | Zérési munkák: nyitott tétel ×                                                                                                    |               | NEED-     | 20 IN IN IN |
| < SAP Zá               | rási munkák: nyitott tételek áthozata                                                                                                    |               |           | Q 8         |
| Mentés változatként    | Változat hívása Programdokumentáció Több 🗸                                                                                                    |               |           | befejezés   |
|                        | Pérulgy Kor. MAK.                                                                                                    |               |           | <u>`</u> 1^ |
|                        |                                                                                                    |               |           | -           |
| Lépés                  | Művelet                                                                                                    |               |           |             |
| (1)                    | Az áthozat funkcióból való kilépéshez kattintson a                                                                                                    | pefejezés gom | bra.      |             |

| Win | Windows Internet Explorer |                                            |  |  |  |  |
|-----|---------------------------|--------------------------------------------|--|--|--|--|
|     |                           | Biztosan elhagyja ezt a lapot?             |  |  |  |  |
|     |                           | Üzenet a weblaptól:                        |  |  |  |  |
|     |                           | Ez az oldal nem mentett adatokat tartalmaz |  |  |  |  |
|     |                           | → Elhagyom a lapot                         |  |  |  |  |
|     |                           | $\rightarrow$ A lapon maradok 1            |  |  |  |  |

| Lépés | Művelet                                |
|-------|----------------------------------------|
| (1)   | Kattintson az Elhagyom a lapot gombra. |

| mupso/devikacoutes. | eramionesian.gov.hue44300r54p/bi                                                                                                    | o uno nor rap-crient=2006(3ap-lang                                                                                                    | guage=muxonei-home                                                                                                    |                                                                                                    |                       |                       | * III NERESEL         |                      | ,                                                                                                    | <ul> <li>10.3</li> </ul> |
|---------------------|----------------------------------------------------------------------------------------------------|----------------------------------------------------------------------------------------------------|----------------------------------------------------------------------------------------------------|----------------------------------------------------------------------------------------------------|-----------------------|-----------------------|-----------------------|----------------------|----------------------------------------------------------------------------------------------------|--------------------------|
| 4                   | Kezdőoldal >                                                                                                    |                                                                                                    |                                                                                                    |                                                                                                    |                       |                       |                       |                      |                                                                                                    |                          |
| Kezdőoldal          | · ·                                                                                                    |                                                                                                    |                                                                                                    |                                                                                                    |                       |                       |                       |                      |                                                                                                    | Q 1                      |
| cónurat Einanra     | tirozár Kötolozottrás                                                                                                    | svállalár Dánzforgala                                                                                                    | m Költrádkorot tör                                                                                                    | radateronortok láv                                                                                                    | ábamvárok Költrádk    | rorot adatok Vältråd  | korot folümiolat Ob   | lidáltánu bertámolói | Déntorsközök előine                                                                                                    | (165 )                   |
| anyzat milansz      | inuzas Notelezeuseg                                                                                                    | valialas Penziolgalo                                                                                                    | in Konsegweier-ton                                                                                                    | isauausoponok sov                                                                                                    | anagyasok nousegy     | erer-adatok Kouseg    | veret-letaEyeter Ob   | igoreny beszamotor   | Feitzeszkozok etőlegi                                                                                                    | 1205 1                   |
| lemi költségyetés   | Előirányzat módosí-                                                                                                    | Előirányzat módosí-                                                                                                    | Előirányzat módosí-                                                                                                    | Előirányzat módosí-                                                                                                    | Előirányzat módosí-   | Határozat tételek     | Előirányzat módosí-   | Előirányzat módosí-  | Előirányzat módosí-                                                                                                    |                          |
| 1-04, 10 ürlap rög- | tás intézményi                                                                                                    | tás fejezeti hatás-                                                                                                    | tás OGY hatáskör-                                                                                                    | tás Kormány hatás-                                                                                                    | tás PM hatáskörben    | rögzítése             | tás - Fejezeti sarok- | tás - Középirányítól | tás - Struktúraváltás                                                                                                    |                          |
| tese                | nataskorben                                                                                                    | Korben                                                                                                    | ben                                                                                                    | korben                                                                                                    |                       |                       | szamok                | sarokszamok          |                                                                                                    |                          |
| 7                   | 100                                                                                                    | 3.5                                                                                                    | 10                                                                                                    | 10                                                                                                    | - T                   | 11                    | - 31                  | 312                  | 1.7                                                                                                    |                          |
| 1                   | i de la companya de la companya de l | r in the second second | - in the second second | r in the second second | ř.                    | - mini-               |                       | <u> </u>             | r in the second second |                          |
|                     |                                                                                                    |                                                                                                    |                                                                                                    |                                                                                                    |                       |                       |                       |                      |                                                                                                    |                          |
| atározat felhasz-   | Előirányzat módosí-                                                                                                    | Elemi költségyetés -                                                                                                    | Előir, módosítások -                                                                                                    | Előir, módosítások -                                                                                                    | Előir, mód            | Előir, módosítások -  | Elemi költségvetés -  | Elemi költségyetés - | Előirányzat zárolás                                                                                                    |                          |
| álások kimutatása   | tások - WF státusz                                                                                                    | WF státusz riport                                                                                                    | Középir. jóváh. vár                                                                                                    | Fejezeti jóváh. vár                                                                                                    | Kincstäri jóváh. vár  | Elutasított tételek   | Középir. jóváh. vár   | Fejezeti jóváh. vár  | 2.0.0.00                                                                                                    |                          |
|                     | riport                                                                                                    |                                                                                                    | Középir. jóváhagyásr                                                                                                    | Fejezeti jóváh. alatti                                                                                                    | Kincstári jóváhagyásr | Elutasított módosítás | Középír. jóváh. váró  | Fejezeti jöváhagyásr |                                                                                                    |                          |
|                     | 1072                                                                                                    | - A                                                                                                    | 0                                                                                                    | 40                                                                                                    | 0                     | 2                     | 1                     | 1                    |                                                                                                    |                          |
| 1                   | 2 C                                                                                                    | č.                                                                                                    | 0                                                                                                    | 40                                                                                                    | 0                     | <b>4</b>              | 1                     | 1                    | <b>1</b>                                                                                                    |                          |
|                     |                                                                                                    |                                                                                                    | C most                                                                                                    | C most                                                                                                    | C most                | C most                | C most                | C most               |                                                                                                    |                          |
| lemi költsémustés   | Elemi költsémetés                                                                                                    | Elami költsámatás                                                                                                    | Elemi költsémetés                                                                                                    | Előirányzat batáro-                                                                                                    | Intérménui előiránu-  | KÔP IE: előiránutat   | KÖR IE: előiránutat   | KÖR IE: előiránutat  |                                                                                                    |                          |
| -9 ürlapjainak rög- | 8-9 ürlapok - WF                                                                                                    | 8-9 ürlapok -                                                                                                    | 8-9 ürlapok -                                                                                                    | zat és finanszírozási                                                                                                    | zat módosítás feltől- | karbantartási napló   | referencia feltöltés  | lekérdezés napló     |                                                                                                    |                          |
| itése               | státusz riport                                                                                                    | Középirányítói jóváh                                                                                                    | Fejezeti jóváhagyás a                                                                                                    | bizonylatok listája                                                                                                    | tése                  |                       | napló                 |                      |                                                                                                    |                          |
|                     | 100                                                                                                    | 0                                                                                                    | 0                                                                                                    |                                                                                                    |                       |                       | -                     |                      |                                                                                                    |                          |
| <u></u>             |                                                                                                    | 0                                                                                                    | 0                                                                                                    | č.                                                                                                    | <u>T</u>              |                       |                       |                      |                                                                                                    |                          |
|                     |                                                                                                    | Crnost                                                                                                    | C most                                                                                                    |                                                                                                    |                       |                       |                       |                      |                                                                                                    |                          |
|                     |                                                                                                    |                                                                                                    |                                                                                                    |                                                                                                    |                       |                       |                       |                      |                                                                                                    |                          |
| inanszírozás        |                                                                                                    |                                                                                                    |                                                                                                    |                                                                                                    |                       |                       |                       |                      |                                                                                                    |                          |
| ámogatási keret     | Támogatási keret                                                                                                    | Felhalmozási                                                                                                    | Felhalmozási                                                                                                    | Havi finanszirozás                                                                                                    | Flőrehozási biz -ok   | Flőrehozások          | Flőrebozások          | Flörehozások         | Felbalm biz-ok lis-                                                                                                    |                          |
| lőrehozás időará-   | előrehozás nem                                                                                                    | finManu.Kiutalás                                                                                                    | finManu.Visszavét                                                                                                    | megjelenítése                                                                                                    | listája létrehozónak  | Középirányítói        | Fejezeti              | Kincstári            | tája                                                                                                    |                          |
| yos havi visszapót- | időarányos vissza-<br>pótláceal                                                                                                    | Felhalmozási finansz                                                                                                    | Felhalmozási finansz                                                                                                    |                                                                                                    |                       | Középirányítói jóváh  | Fejezeti jóváhagyás a | Kincstári jóváhagyás | Felhalmozási finansz                                                                                                    |                          |
|                     | 1977                                                                                                    |                                                                                                    |                                                                                                    |                                                                                                    | 1                     | 6                     | 7                     | 1                    | 100                                                                                                    |                          |
| -                   | 1 H                                                                                                    |                                                                                                    |                                                                                                    | <b>—</b>                                                                                                    | <b>*</b>              | 0                     | 1                     | 1                    | <u>6</u> -                                                                                                    |                          |
|                     |                                                                                                    |                                                                                                    |                                                                                                    |                                                                                                    |                       | C most                | C most                | C most               |                                                                                                    |                          |
| elhalm biz-ok       | Felhalm biz-ok                                                                                                    | Felhalm, biz-ok                                                                                                    | Visszaut, biz-ok                                                                                                    | Visszaut biz-ok                                                                                                    | Visszaut biz-ok       | Visszaut biz-ok       |                       |                      |                                                                                                    |                          |
| özépir.             | fejezeti jóváhagyása                                                                                                    | kincstári                                                                                                    | módosítása                                                                                                    | középir.                                                                                                    | fejezeti jóváhagyása  | kincstári             |                       |                      |                                                                                                    |                          |
| elhalmozási bizonyl | Felhalmozási bizonyl                                                                                                    | Felhalmozási bizonyl                                                                                                    | Visszautalási bizonyt                                                                                                    | Középirányítól jóváh                                                                                                    | Fejezeti jóváhagyás a | Kincstári jóváhagyás  |                       |                      |                                                                                                    |                          |
| 1                   | 4                                                                                                    | 0                                                                                                    | 100                                                                                                    | 0                                                                                                    | 0                     | 0                     |                       |                      |                                                                                                    |                          |
|                     | 4                                                                                                    | 0                                                                                                    | 141                                                                                                    | 9                                                                                                    | 0                     | 0                     |                       |                      |                                                                                                    |                          |